## 电子表格-环比

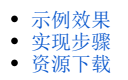

环比表示连续2个单位周期(比如连续两月)内的量的变化比。

其计算公式为:环比=本期值/上期值 x 100%。

## 示例效果

计算销售量的环比,从下图可以看出:

2月的上期值为1月的本期值"6067828";

2月的环比为2月的本期值/2月的上期值\*100%,即3897636/6067828\*100%。

| ⋛ []●导 | #       |         |         |
|--------|---------|---------|---------|
| 月份     | 本期值     | 上期值     | 环比      |
| 01月    | 6067828 | 0       |         |
| 02月    | 3897636 | 6067828 | 64.23%  |
| 03月    | 5419607 | 3897636 | 139.05% |
| 04月    | 3782094 | 5419607 | 69.79%  |
| 05月    | 3807168 | 3782094 | 100.66% |
| 06月    | 3861059 | 3807168 | 101.42% |
| 07月    | 3517535 | 3861059 | 91.10%  |
| 08月    | 2675713 | 3517535 | 76.07%  |
| 09月    | 3319276 | 2675713 | 124.05% |
| 10月    | 3348056 | 3319276 | 100.87% |
| 11月    | 3674960 | 3348056 | 109.76% |
| 12月    | 3560557 | 3674960 | 96.89%  |

## 实现步骤

| 实现步骤         |     |          |          |      | 说明 |   |
|--------------|-----|----------|----------|------|----|---|
| 1、新建电子<br>表格 | 创建的 | D电子表格如图: |          |      |    |   |
|              |     | Α        | В        | С    | D  | E |
|              | 1   |          |          |      |    |   |
|              | 2   | 月份       | 本期值      | 上期值  | 环比 |   |
|              | 3   | ∂析-趋势图   | ∂析-趋势图(银 | 肖售量) |    |   |
|              | 4   |          |          |      |    |   |
|              | 5   |          |          |      |    |   |

| 计算销售量的上期值。<br>在C3单元格输入公式" | ==SSR_GetCell(B3,A3                                                                                                    | 8,-1)",如图:                                                                               |                                                                                                    |                                                             |                                                                  |                                                                                                    |
|---------------------------|----------------------------------------------------------------------------------------------------|------------------------------------------------------------------------------------------|----------------------------------------------------------------------------------------------------|-------------------------------------------------------------|------------------------------------------------------------------|----------------------------------------------------------------------------------------------------|
| C3 -                      | · : × •                                                                                                    | <i>f</i> <sub>x</sub> =S                                                                 | SR_GetCell(                                                                                                    | (B3,A3,-1)                                                  |                                                                  |                                                                                                    |
| A                         | В                                                                                                    | c /                                                                                      | D                                                                                                    | E                                                           | F                                                                |                                                                                                    |
| 1                         |                                                                                                    |                                                                                          |                                                                                                    |                                                             |                                                                  |                                                                                                    |
| 2 月份                      | 本期值                                                                                                    | 上邦值                                                                                      | 环比                                                                                                    |                                                             |                                                                  |                                                                                                    |
| 3 分析-趋势图                  | 分析-趋∮◆)({                                                                                                    | #VALUE!                                                                                  |                                                                                                    |                                                             |                                                                  |                                                                                                    |
| 4                         |                                                                                                    |                                                                                          |                                                                                                    |                                                             |                                                                  |                                                                                                    |
| 5                         |                                                                                                    |                                                                                          |                                                                                                    |                                                             |                                                                  |                                                                                                    |
|                           | <ul> <li>计算销售量的上期值。</li> <li>在C3单元格输入公式 "</li> <li>C3 A</li> <li>A</li> <li>1</li> <li>2</li> <li>月份</li> <li>3</li> <li>う析「-趋势图</li> <li>4</li> <li>5</li> </ul> | 计算销售量的上期值。 在C3单元格输入公式 "=SSR_GetCel1(B3, A3) C3 ■ : ▲ A B 1 2 月份 本期值 3 う析-趋势图う析-趋身④)( 4 5 | 计算销售量的上期值。 在C3单元格输入公式 "=SSR_GetCel1(B3, A3, -1)", 如图:   C3 I   A B   C I   2 月份   本期值 上期值   3 う析-趋势图う析-趋身   (1 | 计算销售量的上期值。 在C3单元格输入公式 "=SSR_GetCell(B3, A3, -1)",如图:   C3 : | <pre>计算销售量的上期值。 在C3单元格输入公式 "=SSR_GetCell(B3,A3,-1)",如图: C3</pre> | 计算销售量的上期值。 在C3单元格输入公式 "=SSR_GetCel1(B3, A3, -1)",如图:   C3 : : .     C3 : : .     A B C D     E F     1 .     2 月份     本期值 上期值     3 う析-趋势图う析-趋多④](*     4 |

| 3、设置环比 | 1)在D3单元格中输入公式"=B3/C3*100%",如图:                                     |
|--------|--------------------------------------------------------------------|
|        | D3 ▼ : × ✓ fx =B3/C3*100%                                          |
|        |                                                                    |
|        |                                                                    |
|        | 2         月份         本期值         上期值         环比                    |
|        | 3 分析-趋势图分析-趋势图(钅 #VALU ◆                                           |
|        | 4<br>5                                                             |
|        | 2)选中D3单元格,在右键菜单选择 <b>设置单元格格式</b> ,弹出"设置单元格格式"界面,切换到"数字"分类页,分类选择"百分 |
|        | L , 小奴位奴// 2 , 如图:<br>                                             |
|        |                                                                    |
|        |                                                                    |
|        |                                                                    |
|        | 数值 #VALUE!<br>货币 #VALUE!                                           |
|        | <del>会计专用</del><br>日期<br>                                          |
|        | 町周<br>百分比                                                          |
|        | <ul> <li>分数</li> <li>科学记数</li> </ul>                               |
|        | 文本            特殊                                                   |
|        |                                                                    |
|        |                                                                    |
|        |                                                                    |
|        | ~                                                                  |
|        | 百分比格式将单元格中数值乘以 100,并以百分数形式显示。                                      |
|        |                                                                    |
|        |                                                                    |
|        | 确定取消                                                               |
|        |                                                                    |

| 4、保存查看 | 预览效果如图: |         |         |         |
|--------|---------|---------|---------|---------|
|        | 2 🖻 🖶   | £ 🔒     |         |         |
|        | 月份      | 本期值     | 上期值     | 环比      |
|        | 01月     | 6067828 | 0       |         |
|        | 02月     | 3897636 | 6067828 | 64.23%  |
|        | 03月     | 5419607 | 3897636 | 139.05% |
|        | 04月     | 3782094 | 5419607 | 69.79%  |
|        | 05月     | 3807168 | 3782094 | 100.66% |
|        | 06月     | 3861059 | 3807168 | 101.42% |
|        | 07月     | 3517535 | 3861059 | 91.10%  |
|        | 08月     | 2675713 | 3517535 | 76.07%  |
|        | 09月     | 3319276 | 2675713 | 124.05% |
|        | 10月     | 3348056 | 3319276 | 100.87% |
|        | 11月     | 3674960 | 3348056 | 109.76% |
|        | 12月     | 3560557 | 3674960 | 96.89%  |
|        |         |         |         |         |

## 资源下载

migrate.xml